## Vejledning til at oprette en profil på Vallensbæk Gymnastiks hjemmeside

- 1. Gå ind på hjemmesiden <u>www.vallensbaekgymnastik.dk</u>
- 2. Klik på opret profil i øverste højre hjørne

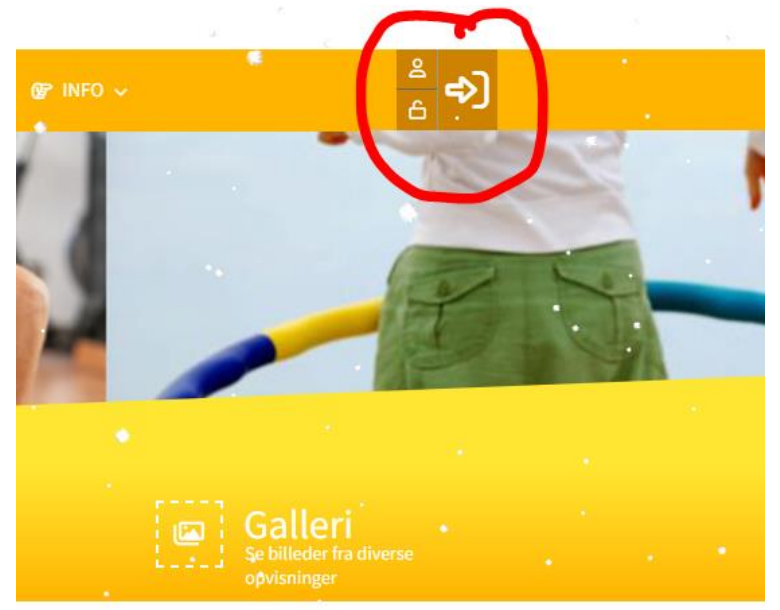

3. Udfyld oplysninger (Navn, adresse, telefon, alder, mm..)

| Navn og adresse                                                                                                    |                     |
|----------------------------------------------------------------------------------------------------|---------------------|
| Fornavn                                                                                                    | e Efternavn         |
| Adresse                                                                                                    | Postnr. og By       |
| Hjemkommune Image: Compare the second second seco |                     |
| <b>Telefon</b>                                                                                                    |                     |
| Mobil                                                                                                    | Ekstra mobiltelefon |

4. Dit brugernavn bliver automatisk din mail. Vælg dernæst et password på 7 tegn.

| 2 | Profil information | 14 |                         |
|---|--------------------|----|-------------------------|
| 0 | Brugernam          | ?  | Password Minimum 7 tegn |
|   | Husk mig           |    |                         |

5. Husk at acceptere samtykkeerklæringen ved at klikke af i boksen. Vælg dernæst hvilket samtykke du giver til offentliggørelse af billeder.

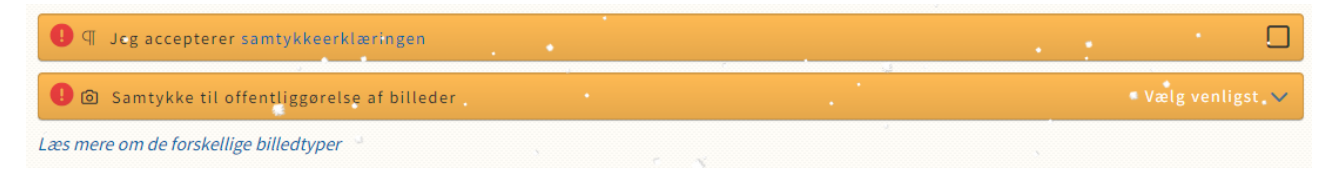

Du har nu en profil på Vallensbæk Gymnastiks hjemmeside. På næste side følger en guide for holdtilmelding.

## Vejledning til at tilmelde hold hos Vallensbæk Gymnastik

- 1. Tryk på holdtilmelding
- 2. Vælg det hold, der hedder 'Seniorhold Vallensbæk Kommune' (fremgår som første/øverste hold på oversigten)
- 3. Her kommer en holdbeskrivelse frem. Tryk på den grønne knap Tilmeld/læs mere

TILMELD/LÆS MERE -•(2)

- 4. Vælg det ønskede hold (husk at sikre dig, at du vælger rette dag og tidspunkt)
- 5. Tryk på tilmeld

TILMELD

6. Accepter betingelserne ved at klikke af i boksen

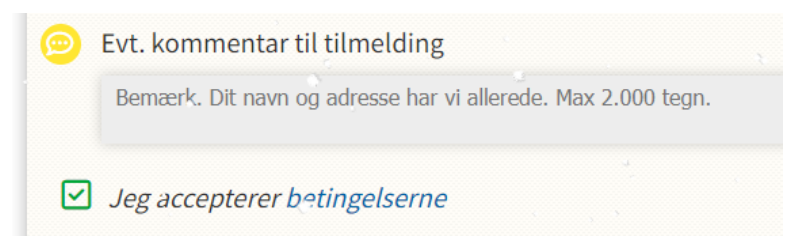

- 7. Tryk 'Betal her'
- 8. Vælg om du vil betale med kort eller Mobilepay, og husk at acceptere betingelserne igen

| Udløber (mm/åå)                                                                                                    | CVC                                                                                                    |
|----------------------------------------------------------------------------------------------------|----------------------------------------------------------------------------------------------------|
|                                                                                                    | e .                                                                                                    |
| MobilePay                                                                                                    |                                                                                                    |
| -                                                                                                    |                                                                                                    |
| Je accepterer betingelsern                                                                                                    | ie<br>, Handelsbetingelser for VI39                                                                                                    |
| Je accepterer betingelsern<br>g accepterer Brugervilkârene<br>Gymnastik.Jeg accepterer Nets                                                                                                    | e<br>, Handelsbetingelser for VI39<br>' Privatlivspolitik.                                                                                                    |
| Je accepterer betingelsern<br>g accepterer Brugervilkårene<br>Gymnastik.Jeg accepterer Nets<br>Husk mig<br>Gem mine betalings- og leverin                                                                       | e<br>Handelsbetingelser for VI39<br>Privatlivspolitik.<br>gsdetaljer og husk min enhed. Herm                                                                   |
| Jen accepterer betingelsern<br>g accepterer Brugervilkårene.<br>Gymnætik.Jeg accepterer Nets<br>Husk mig<br>Gem mine betalings- og leverin<br>accepterer jeg Brugervilkårene<br>at Nets behandler mine data i o | e<br>Handelsbetingelser for VI39<br>Privatlivspolitik.<br>gsdetaljer og husk min enhed. Herm<br>for "Gem mine detaljer" og samtykk<br>verensstemmelse med Nets |

9. Tryk betal (den blå knap)

Du modtager nu en bekræftelse via mail på, at du er tilmeldt holdet.

Hvis du har spørgsmål til tilmeldingsprocessen, kan du kontakte Carsten Berg fra Vallensbæk Gymnastik på mail <u>carstenjberg@gmail.com</u> og tlf. 22469065.